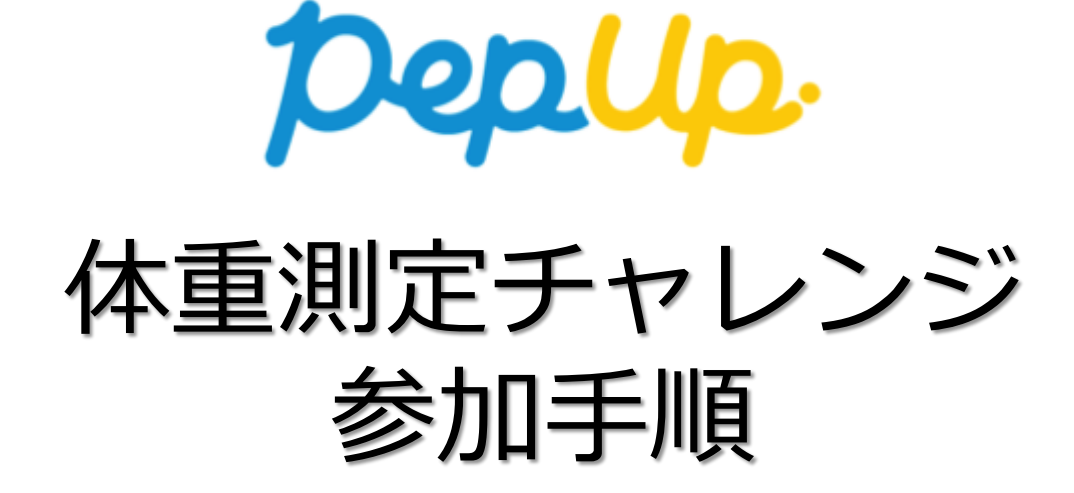

# 体重測定チャレンジ 画面遷移

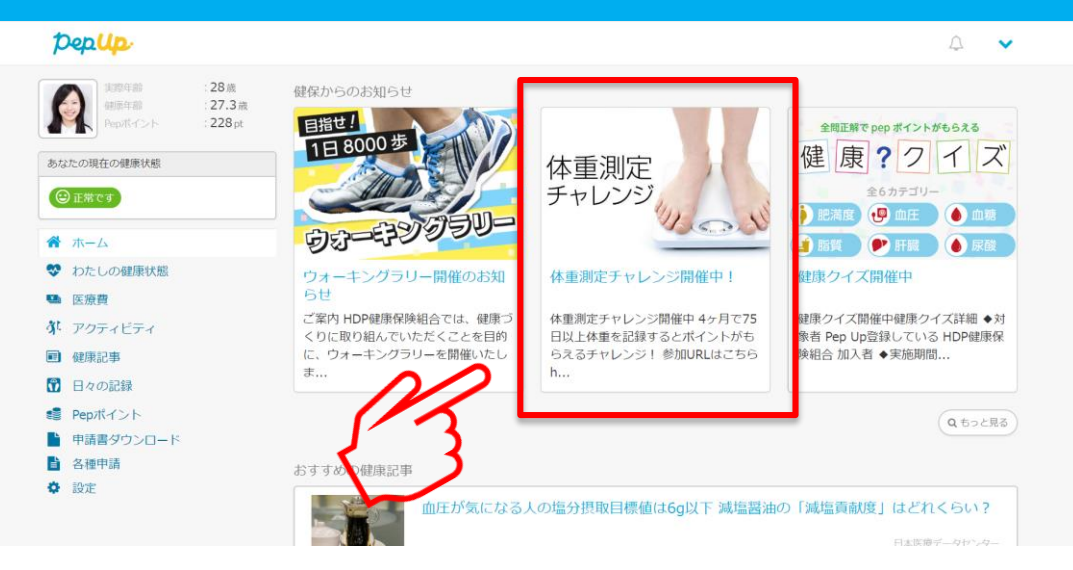

#### トップページ上部の健保からのお知らせをクリック もしくはトップページ下部のバナーをクリック

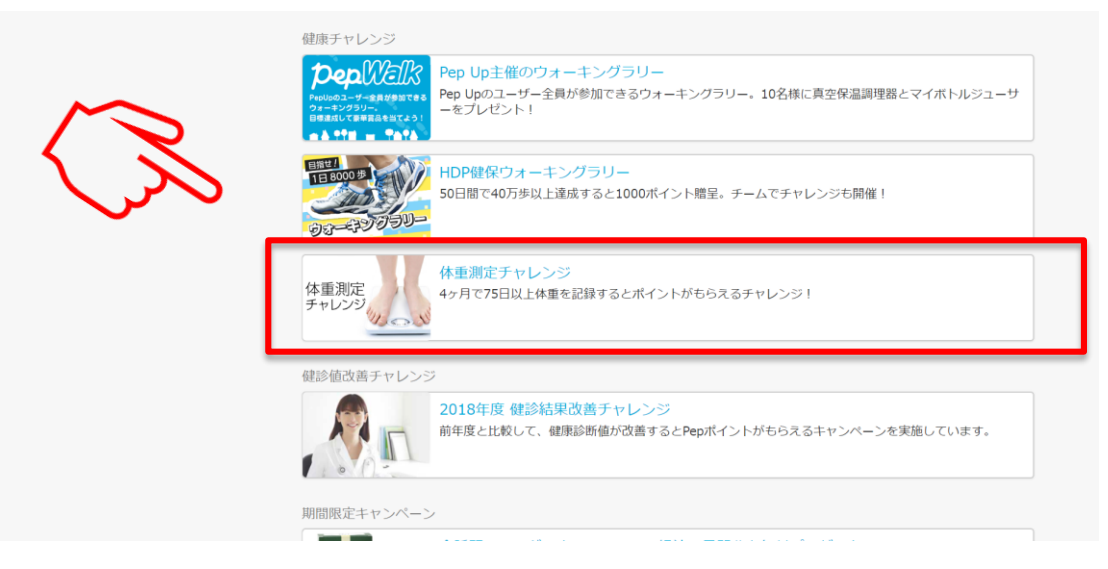

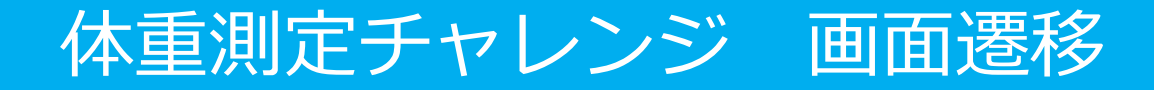

#### 体重測定チャレンジのトップページにアクセスできます

| PepUp                                                                                                    |                                                                                                    |                                                                                                    |                                                                                                    | 4 🗸                                                     |  |  |
|----------------------------------------------------------------------------------------------------|----------------------------------------------------------------------------------------------------|----------------------------------------------------------------------------------------------------|----------------------------------------------------------------------------------------------------|---------------------------------------------------------|--|--|
| <ul> <li>第二項目標 : 28 項<br/>使用目標 : 27.3 項<br/>Ppp用イント : 228 pt</li> <li>3 はなたの現在の健康状態</li> </ul>                                                                                        | The set                                                                                                    | <sup>2017年度</sup><br>体重測定表                                                                                                    | チャレンジ                                                                                                    |                                                         |  |  |
| <ul> <li>ホーム</li> <li>わたしの様状態</li> <li>医激育</li> <li>アクティビティ</li> <li>4 (細記事)</li> <li>日々の記録</li> <li>日々の記録</li> <li>9 epxパント</li> <li>中請賞ダウンロード</li> <li>名種中請</li> <li>9マチ</li> </ul> | bitconstance           650-<br>000-<br>100-<br>100-<br>100-<br>100-<br>100-<br>100-<br>1                                                                                                    |                                                                                                    |                                                                                                    |                                                         |  |  |
| ₩ 82.8±                                                                                                    | ぼう日の株重を記録する<br>「子目標準備                                                                                                    |                                                                                                    |                                                                                                    |                                                         |  |  |
|                                                                                                    | 增減 +1!                                                                                                    | 5.8 kg 記録回数                                                                                                    | 18 /122                                                                                                    |                                                         |  |  |
|                                                                                                    | //         X           00/03         00/04           00/04         00/04           00/05         00/05           00/06         00/05           00/07         00/05           00/07         00/06           00/07         00/07           00/07         00/07           00/07         00/07           00/07         00/07           00/07         00/07           00/07         00/07           00/07         00/07           00/07         00/07           00/07         00/07           00/07         00/07           00/07         00/07           00/07         00/07           00/07         00/07           00/07         00/07           00/07         00/07           00/07         00/07           00/07         00/07           00/07         00/07           00/07         00/07           00/07         00/07           00/07         00/07           00/07         00/07           00/07         00/07           00/07         00/07           00/07                                                                                                    | A         A           00/05         00/05           202 7.0         202 7.0           00/05         00/05           00/05         00/05           00/05         00/05           00/05         00/05           00/05         00/05           00/05         00/05           00/05         00/05           00/05         00/05           00/05         00/05           00/05         00/05           00/05         00/05           00/05         00/05           00/05         00/05           00/05         00/05           00/05         00/05           00/05         00/05           00/05         00/05           00/05         00/05           00/05         00/05           00/05         00/05           00/05         00/05           00/05         00/05           00/05         00/05           00/05         00/05           00/05         00/05           00/05         00/05           00/05         00/05           00/05         00/05           00/05 | Control Control Contro Control Control Control Control Control Control Control Control Co | 1 5 5 5 5 5 5 5 5 5 5 5 5 5 5 5 5 5 5 5                 |  |  |
|                                                                                                    | 47.00 kg 45.00 k<br>47.00 kg 45.00 k<br>47.00 kg 60.0 kg<br>48.00 kg<br>48.00 kg<br>49.00 kg<br>49.00 kg<br>49.00 kg                                                                                                    | 11/07         11/08           45.0 kg         50.0 kg           11/14         11/15           2         2124 d           11/21         11/22           11/21         11/22           2         2124 d           11/25         11/25           11/25         11/25                                                                                                    | 11/09 11/10<br>30.0 kg 55.0<br>11/10<br>65.0 kg 11/10<br>11/20<br>11/20<br>11/20<br>11/20                                                                                                    | 14/11<br>kg 56.1 kg<br>15/18<br>15/28<br>15/28<br>15/29 |  |  |
|                                                                                                    | 59.8 kg 237-2<br>12/04<br>本記録 本記録<br>12/14<br>本記録 本記録<br>12/14<br>本記録<br>12/15<br>12/15 | 未記録 未記録<br>12/06 12/06<br>未記録 未記録<br>12/22 12/33<br>未記録 未記録<br>12/29 未記録                                                                                                    | 未記録 未記録<br>12/67 12/66<br>未記録 未記録<br>12/14 12/25<br>未記録 未記録<br>12/21 12/25                                                                                                    | 未記録<br>12709<br>未記録<br>12738<br>未記録<br>12723            |  |  |
|                                                                                                    | 未記録 未記録<br>12/24 12/25<br>未記録 未記録<br>12/31<br>未記録                                                                                                    | 未記録         未記録           12/26         12/27           未記録         未記録                                                                                                    | 未記録         未記録           12/28         12/29           未記録         未記録                                                                                                    | 未記録<br>12730<br>未記録                                     |  |  |
|                                                                                                    | <ul> <li>◆ 対象者</li> <li>Pep Upに登録したユーザー</li> <li>◆ 実施期間</li> <li>11/1 (水) ~2/28 (水)</li> </ul>                                                                                                    | <ul> <li>◆ 達成条件</li> <li>・休重測定チャレンジ</li> <li>・ キャンペーン刷<br/>日以上記入する:</li> </ul>                                                                                                    | ◆ 連成研<br>• 500代-<br>む中(4ヶ月間に)75<br>こと                                                                                                    | <b>調</b><br>(ント付与                                       |  |  |

### 体重測定チャレンジ 画面説明

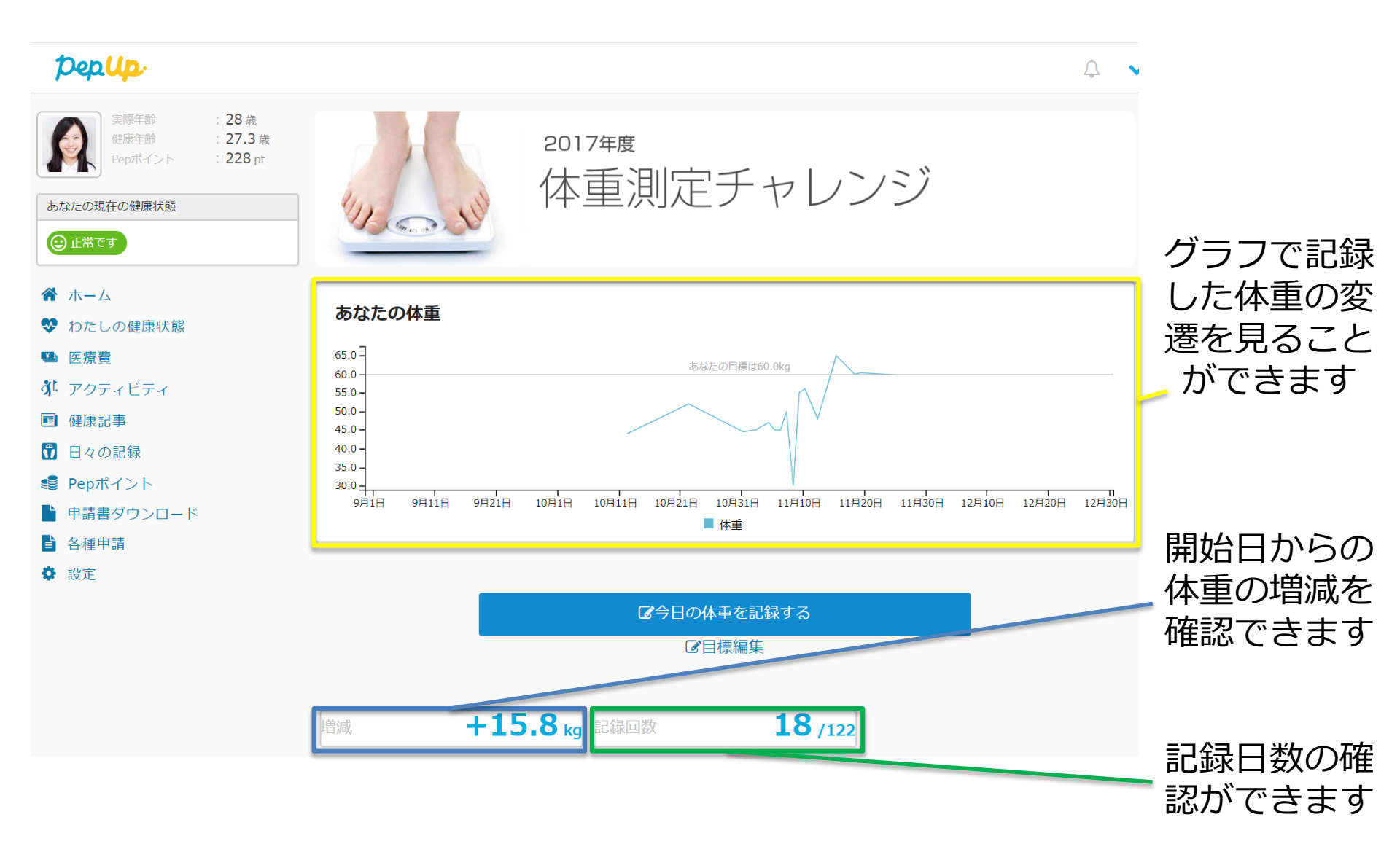

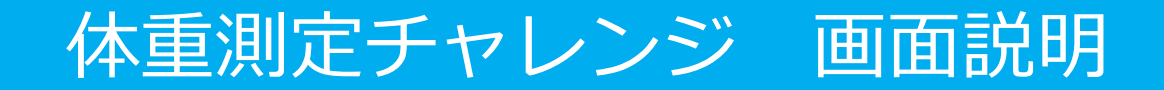

|                                                                                      | ☑今日の体重を記録する ☑目標編集 |           |     |  |  |  |  |
|--------------------------------------------------------------------------------------|-------------------|-----------|-----|--|--|--|--|
| 目標編集から目標の設定ができます。                                                                    |                   |           |     |  |  |  |  |
| Pep Up                                                                               |                   |           | ∴ ∨ |  |  |  |  |
| 実際年齢         : 28歳           健康年齢         : 27.3歳           Pepポイント         : 228 pt | 目標を設定しよう!         |           |     |  |  |  |  |
|                                                                                      | あなたの目標歩数は         | 8000 歩 変更 |     |  |  |  |  |
| あなたの現在の健康状態                                                                          | あなたの目標体重は         | 60 kg     |     |  |  |  |  |
| ②正常です                                                                                | あなたの目標体脂肪率は       | 18 % 愛更   |     |  |  |  |  |
|                                                                                      | あなたの目標睡眠時間は       | 8時間 3更    |     |  |  |  |  |
| <ul> <li>♥ わたしの健康状態</li> <li>■ 医療費</li> </ul>                                        | 戻る                |           |     |  |  |  |  |
| 設定したい項目の「変更」をクリックし数値を入力してください。<br>保存をクリックすると設定が完了します。                                |                   |           |     |  |  |  |  |
|                                                                                      |                   |           |     |  |  |  |  |
| 実际平地     : 28 成       健康年齢     : 27.3 歳       Pepポイント     : 228 pt                   | 8000 步 [4         | 存キャンセル    |     |  |  |  |  |
| あなたの現在の健康状態                                                                          |                   |           |     |  |  |  |  |
| <ul><li>正常です</li></ul>                                                               |                   |           |     |  |  |  |  |

### 体重測定チャレンジ 画面説明

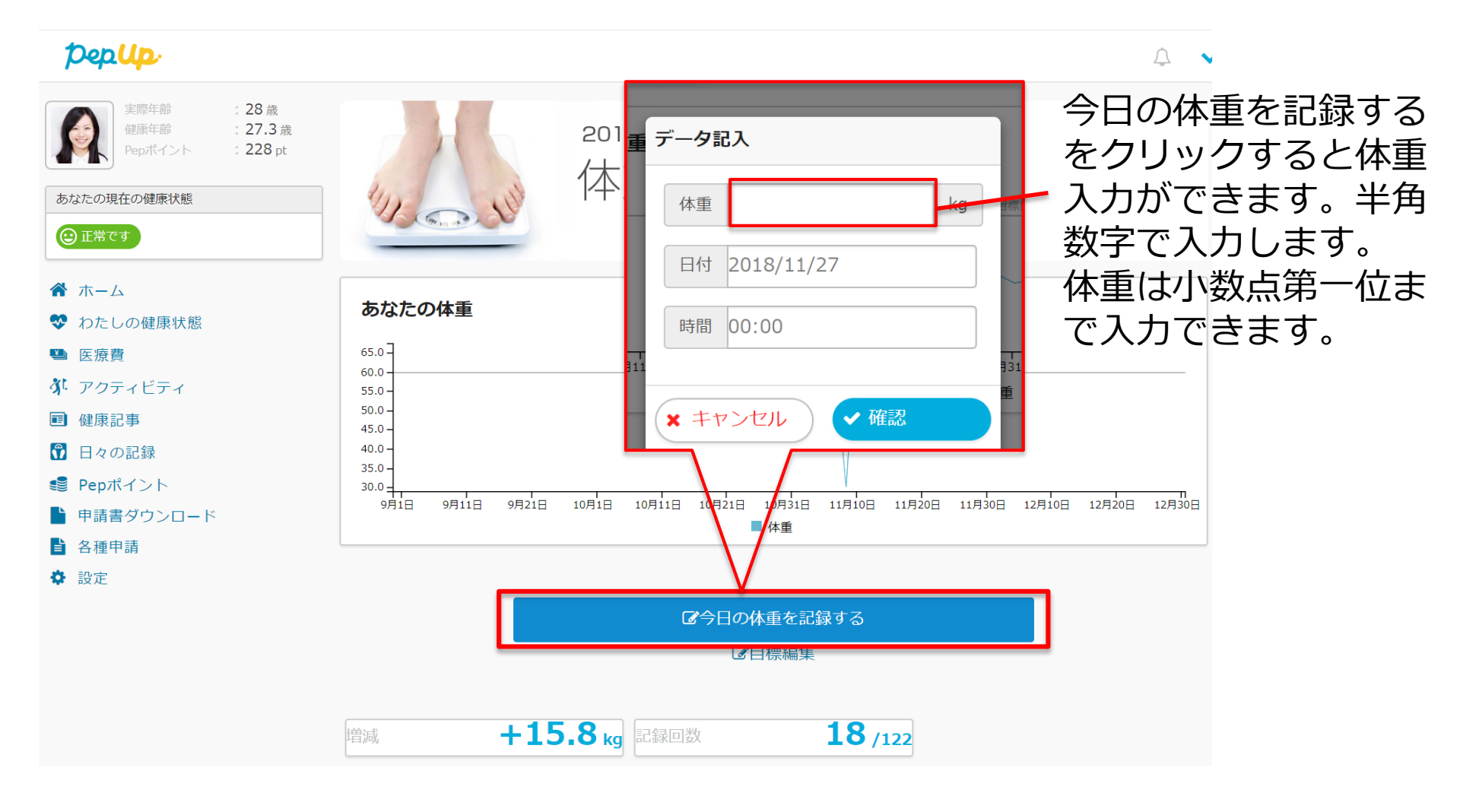

# 体重測定チャレンジ 画面説明

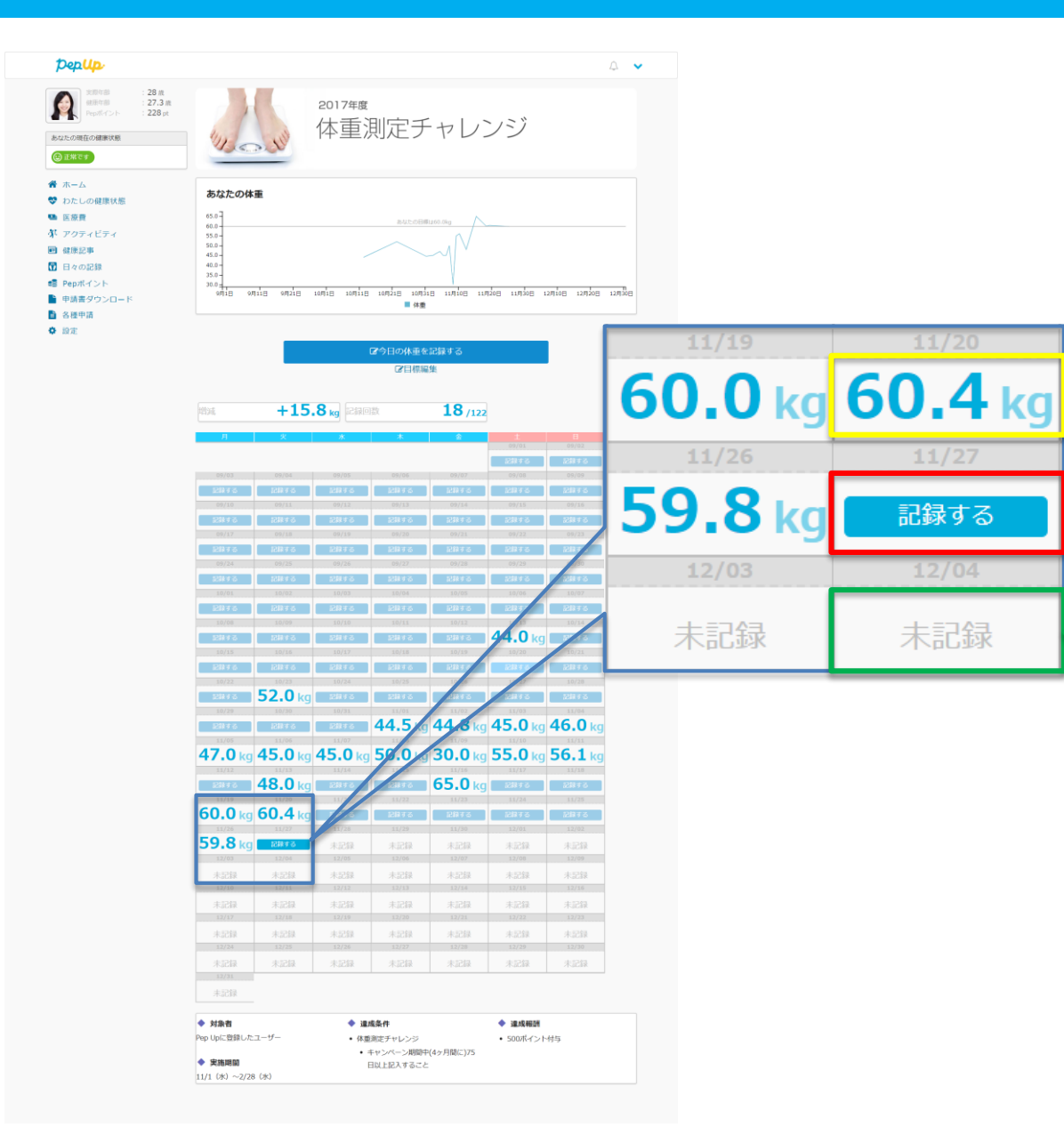

既に体重が記入して ある場合は、入力し た値が表示されます。

当日は「記録する」 の表記となります。 クリックすると体重 が入力できます。

翌日以降は5日前ま での数値を記録可能。 それ以前は「未記 録」と表記され体重 の入力はできません。